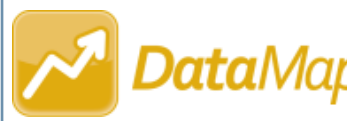

## DataMap Managing Assessment Scores

**Note:** Assessment score files can be downloaded and/or deleted only by users who have been assigned the DataMap - Assessment Admin role in StudentInformation.

Navigation: DataMap > Admin > Manage Assessment Scores

## Downloading Assessment Scores

You can download previously imported assessment score files if the scores were imported from a file or from an assessment provider's website. The **Manage Assessment Scores** screen displays a list of your district's previously imported assessment score records.

(Optional) Narrow the list of records that displays in the results grid by entering any known filter criteria in the field on the top-left corner of the screen. Then, click **Filter** (or press ENTER.)

**Note:** You can enter multiple categories of filter criteria in the field, such as the assessment **Name** and **School Year**, as shown in the screenshot below.

| ACT 2018-2019 | ▼Filter 1 |                 |             |                           |                 | 187 Records |
|---------------|-----------|-----------------|-------------|---------------------------|-----------------|-------------|
| Name          | Туре      | Test Date       | School Year | Last Updated <del>-</del> | Student Records |             |
| STAR          | Third Pa  | irty 09/07/2019 | 2019-2020   | 11/09/2019 (3:22 PM)      | 0               |             |
| STAR          | Third Pa  | irty 09/10/2019 | 2019-2020   | 11/09/2019 (3:22 PM)      | 30              |             |
|               | Third Pa  | irty 09/11/2019 | 2019-2020   | 11/09/2019 (3:22 PM)      | 40              | ~~~~        |

A filtered list of assessment score records matching your search criteria displays, and the record count updates.

In the row of the assessment score record you want to download, hover your cursor until icons display. Then, click I.

| (filtered from 187 | 9 Records       |                           |             |            |             | <b>▼</b> Filter | ACT 2018-2019 |
|--------------------|-----------------|---------------------------|-------------|------------|-------------|-----------------|---------------|
|                    | Student Records | Last Updated <del>-</del> | School Year | Test Date  | Туре        |                 | Name          |
| * × 🗖              | 80              | 11/07/2019 (7:54 AM)      | 2018-2019   | 11/29/2018 | Third Party |                 | ACT           |
|                    | 100             | 11/07/2019 (7:54 AM)      | 2018-2019   | 05/30/2019 | Third Party |                 | ACT           |
|                    | 10              | 11/07/2019 (7:54 AM)      | 2018-2019   | 05/31/2019 | Third Party |                 | ACT           |

On the **Import History** window that opens, a list of all previously imported files for the selected assessment score record displays in the results grid.

1

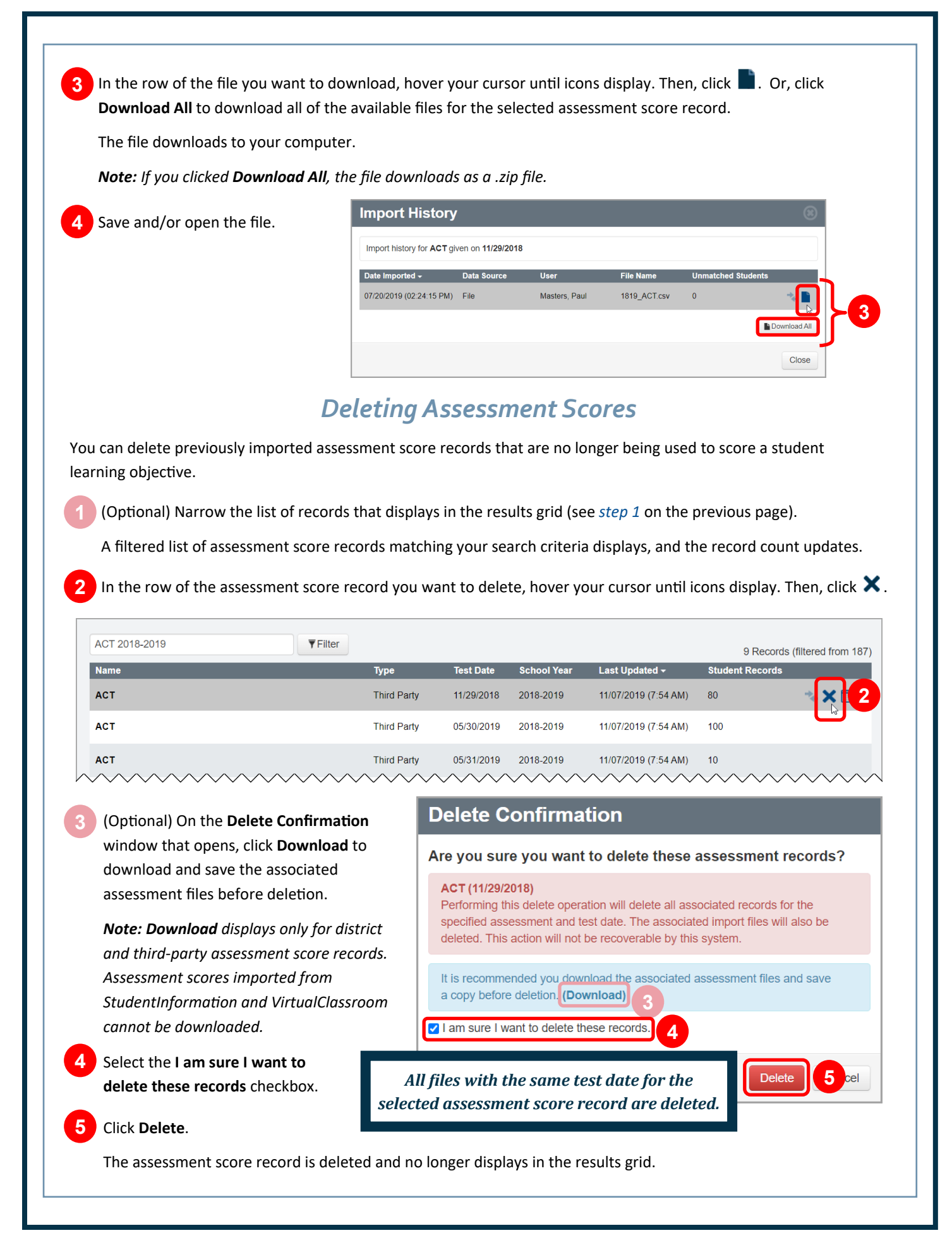